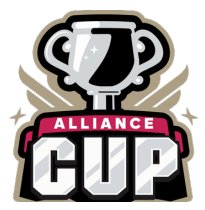

How to Upload Your Team Documents into GotSport

- All documents must be submitted via GotSport
  - o Link: <u>https://system.gotsport.com/users/login</u>
- Documents can only be submitted if your name is linked to the roster as a Coach or Team Manager - connect with your club if you do not see our event listed
- Medical Releases are <u>not</u> required
- Document upload is mandatory for all teams documents required are:
  - PDF of passes
  - Guest player form (if applicable) **only required if the player is not from your club** 
    - Must be the same affiliation as your team i.e., FYSA passes cannot have a guest player with a US Club pass.
  - Guest player pass (if applicable)
    - Must be the same affiliation as your team i.e., FYSA passes cannot have a guest player with a US Club pass.
  - The roster is not required we will import it from the event roster please ensure this is correct.
- Questions? Email <u>afranco@tournamentsuccessgroup.com</u>

Log into Gotsport : https://system.gotsport.com/users/login

• Use the username/ID email/password that was created for you to complete your background check, SafeSport, and Heads-up Certifications.

Click on Team Management:

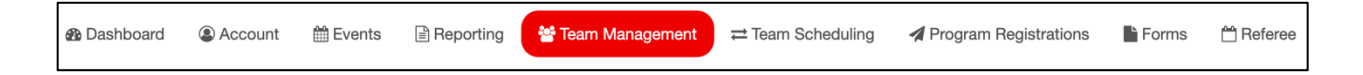

Click on the name of your team:

| Tournament Success Group | Moreno, Jairon | Competitive | U14 | Female |
|--------------------------|----------------|-------------|-----|--------|
|                          |                |             |     |        |

## Build your event roster and ensure that it is correct - this will be downloaded onto the game card:

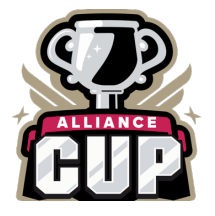

Click on the Rosters tab

From the "Select Event Roster" drop-down, select Alliance Cup

## Click on Search

| 😫 Team   | E Team Members | Rosters | Team Registrations | Messages | A Program Registrations |
|----------|----------------|---------|--------------------|----------|-------------------------|
| Event    |                |         |                    |          |                         |
| Search E | vent Name      |         | Search             |          |                         |

Scroll down and from the "Clone roster" select the roster that you wish to clone to the tournament (either an FYSA Registration event (recommended) or a league roster). Click Submit

| Clone roster from | Current Team Roster | ~ | Submit |  |
|-------------------|---------------------|---|--------|--|
|                   |                     |   |        |  |

Check your roster is correct. This will be duplicated onto the game card and used by the referee to check your team in for gameplay.

- Enter all jersey numbers
- Do not enter ID numbers or positions this is not required.

| Players    | Coaches | Managers | Documents and IDs |                     |   |
|------------|---------|----------|-------------------|---------------------|---|
| Add Player |         |          |                   | Clone roster from   |   |
|            |         |          |                   | Current Team Roster | ~ |
|            |         |          |                   | Submit              |   |

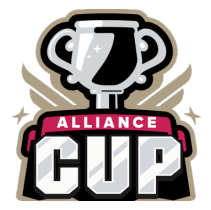

## To add a player to the event roster that plays for your club, click on "Add Club Pass Player"

|                         |                                       | 1944                                                                       |
|-------------------------|---------------------------------------|----------------------------------------------------------------------------|
| Add Player              |                                       | Hide                                                                       |
| Search for users to add | d him/her to the team. If your search | does not return any results, you'll be able to create a new user to add to |
| the team.               |                                       |                                                                            |
| First name              | Last name                             | DOB                                                                        |
|                         |                                       | Search                                                                     |
|                         |                                       |                                                                            |
|                         |                                       |                                                                            |

## The player must be on the FYSA Event Roster to be added.

Enter the name, and date of birth as on the player pass, click Search, and add.

| Add Player                                                                                                    |           | Hide                       |  |  |  |  |  |  |  |  |
|----------------------------------------------------------------------------------------------------|-----------|----------------------------|--|--|--|--|--|--|--|--|
| Search for users to add him/her to the team. If your search does not return any results, you'll be able to create a new user to add to the team. |           |                            |  |  |  |  |  |  |  |  |
| First name                                                                                                    | Last name | DOB                        |  |  |  |  |  |  |  |  |
| Theo                                                                                                    | Walcott   | Marcł v 11 v 2008 v Search |  |  |  |  |  |  |  |  |
|                                                                                                    |           |                            |  |  |  |  |  |  |  |  |

To add a guest/club pass player to an event roster, you'll first want to be sure that the event allows both types of players. Once this is done here are the steps:

1. Add the player that you're using for the event a player role with your club by going to:

Club management>players>add player. Here you will look up that player and add them to your account.

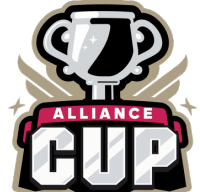

| ©GotSport                                                                       | ≡ Players                                                                                                    |                                                               |                                                                                                    |                                          |                                                                    |                                 |                                                          | ≝ ▲ ≊○ ು 🚳              |
|---------------------------------------------------------------------------------|----------------------------------------------------------------------------------------------------|---------------------------------------------------------------|----------------------------------------------------------------------------------------------------|------------------------------------------|--------------------------------------------------------------------|---------------------------------|----------------------------------------------------------|-------------------------|
|                                                                                 | Manage Players Upload Players Parents/Guardians                                                                                                    |                                                               |                                                                                                    |                                          |                                                                    |                                 |                                                          |                         |
| Jordi Garcia                                                                    | MAMBAFC / Players                                                                                                    |                                                               |                                                                                                    | Select Saved                             | Search                                                             |                                 |                                                          | ✓ Search                |
| jordi.garcia@gotsport.com +                                                     | Player Last Name 🗸 1                                                                                                    | S                                                             | •                                                                                                    |                                          |                                                                    |                                 |                                                          | Ċ.                      |
| 😵 Dasnovard 💙                                                                   | Search T Add Filter (1)                                                                                                    |                                                               |                                                                                                    |                                          |                                                                    |                                 |                                                          | Clear                   |
| Association >                                                                   |                                                                                                    |                                                               |                                                                                                    |                                          |                                                                    |                                 |                                                          | 50 Per Page V           |
| # Venues >                                                                      | Players<br>Displaying Users 1 - 50 of 344 in total                                                                                                    |                                                               |                                                                                                    |                                          |                                                                    |                                 |                                                          | ▲ Export O Add Player   |
| Communications                                                                  | □ Name                                                                                                    |                                                               | Email/UserID                                                                                             | Gender                                   | Pon                                                                | Age                             | Level                                                    | Phone                   |
| Dashboard                                                                       | Abbott, Merri                                                                                                    | a Verified                                                    | merriabbo-eb3249@gotsport-demo.com                                                                       | Female                                   | 07/12/2005                                                         | U17                             | 1 - Division 1<br>1 - Division 1                         | 404.381.0344            |
| Team Registrations                                                              | Abdou, Noah                                                                                                    | Westerney                                                     | Luis Abakar@me.com                                                                                       | Male                                     | 05/12/2008                                                         | U14                             | Competitive                                              | 9047189401              |
| Teams                                                                           | Abshire, Nine                                                                                                    | a Verified                                                    | ninaabsh-349681@gotsport-demo.com                                                                        | Female                                   | 01/23/2006                                                         | U16                             | Competitive                                              | 537-325-5695            |
| Players                                                                         | Aguilar, Steven                                                                                                    | a Verified                                                    | test100@test.com                                                                                         | Male                                     | 11/27/2007                                                         | U15                             | Southering                                               |                         |
| Managers                                                                        | Allison, Tyler                                                                                                    | a Verified                                                    | test1022@test.com                                                                                        | Male                                     | 11/02/2002                                                         | U20                             | Travel                                                   |                         |
| Roster Builder                                                                  | Alvarado, Alleli                                                                                                    | a Verified                                                    | test502@test.com                                                                                         | Female                                   | 12/29/2002                                                         | U20                             | Travel                                                   |                         |
|                                                                                 | Alvarado, Joshua                                                                                                    | © Verified                                                    | test113@test.com                                                                                         | Male                                     | 03/30/2007                                                         | U15                             |                                                          |                         |
|                                                                                 |                                                                                                    |                                                               |                                                                                                    |                                          |                                                                    | _                               | _                                                        | () Support              |
| <b>Q</b> GotSport                                                               | ≡ Players                                                                                                    |                                                               |                                                                                                    |                                          |                                                                    |                                 |                                                          | ≅ <b>≜ ⊠</b> © ,, ∭     |
|                                                                                 | Manage Players Upload Players Pa Add User                                                                                                    |                                                               |                                                                                                    |                                          | ×                                                                  |                                 |                                                          |                         |
| Jordi Garcia                                                                    | MAMBAFC / Players DOB                                                                                                    | Firs                                                          | Name Last Name                                                                                           |                                          |                                                                    |                                 |                                                          | ✓ Search                |
| Bashboard >                                                                     | Player Last Name<br>Email/UserID (optional)                                                                                                    | Pos                                                           | tal Code (optional)                                                                                      |                                          |                                                                    |                                 |                                                          |                         |
| 🗑 Users 🔶                                                                       | Search T Add Filter (1)                                                                                                    |                                                               |                                                                                                    |                                          |                                                                    |                                 |                                                          | Clear                   |
| ▲ Association >                                                                 | Search                                                                                                    |                                                               |                                                                                                    |                                          |                                                                    |                                 |                                                          | 50 Per Page V           |
| Venues     Communications                                                       | Players Displaying Users 1 - 50 of 344 in total                                                                                                    |                                                               |                                                                                                    |                                          |                                                                    |                                 |                                                          | Export     O Add Player |
| E Club Management V                                                             | Name                                                                                                    |                                                               | Email/UserID                                                                                             | Gender                                   | DOB                                                                | Age                             | Level                                                    | Phone                   |
| Dashboard                                                                       | Abbott, Merri                                                                                                    | a Verified                                                    | merriabbo-eb3249@gotsport-demo.com                                                                       | Female                                   | 07/12/2005                                                         | U17                             | 1 - Division 1<br>1 - Division 1                         | 404.381.0344            |
| Team Registrations                                                              | Abdou, Noah                                                                                                    | # Verified                                                    | Luis Abakar@ma.com                                                                                       | Male                                     | 05/12/2008                                                         | U14                             | Competitive                                              | 9047189401              |
| Forms And Requests                                                              |                                                                                                    |                                                               |                                                                                                    |                                          |                                                                    |                                 |                                                          |                         |
| Forms And Requests                                                              | Abshire, Nina                                                                                                    | @ Verified                                                    | ninaabsh-349681@gotsport-demo.com                                                                        | Female                                   | 01/23/2006                                                         | U16                             | Competitive<br>Competitive                               | 537-325-5695            |
| Forms And Requests Teams Players Managers                                       | Abshire, Rina                                                                                                    | @ Verified                                                    | ninaabsh-349681@gotsport-demo.com                                                                        | Female                                   | 01/23/2006                                                         | U16<br>U15                      | Competitive<br>Competitive                               | 537-325-5695            |
| Forms And Requests Teams Players Managers Coaches                               | Abstrie, Nina<br>Abstrie, Nina<br>Augusta, Steven<br>Augusta, Steven<br>Augusta, Steven                                                                                                    | & Verified<br>& Verified<br>& Verified                        | ninabsh-348681@gotsport-demo.com test100@test.com test102@test.com                                       | Female<br>Male<br>Male                   | 01/23/2006<br>11/27/2007<br>11/02/2002                             | U16<br>U15<br>U20               | Competitive<br>Competitive<br>Travel                     | 537-325-5695            |
| Forms And Requests<br>Teams<br>Players<br>Managers<br>Coaches<br>Roster Builder | Atschire, Nina           Image: Steven           Image: Steven           Image: S | EVerified<br>EVerified<br>EVerified                           | ninaabeh-3496810gotsport-demo.com text1000flest.com text10020flest.com text5020flest.com                 | Female<br>Male<br>Male<br>Female         | 01/23/2006<br>11/27/2007<br>11/02/2002<br>12/29/2002               | U16<br>U15<br>U20<br>U20        | Competitive<br>Competitive<br>Travel<br>Travel           | 537-325-5695            |
| Forms And Requests<br>Teams<br>Flayers<br>Managers<br>Coaches<br>Roster Builder | Abstire, Nina       Image: Steven       Image: Steven                     | E Vertine<br>E Vertine<br>E Vertine<br>E Vertine<br>E Vertine | Inination-349681.0gotsport-demo.com test10029test.com test5029test.com test5029test.com test5029test.com | Female<br>Male<br>Male<br>Female<br>Male | 01/23/2006<br>11/27/2007<br>11/02/2002<br>12/29/2002<br>03/30/2007 | U16<br>U15<br>U20<br>U20<br>U15 | Competitive<br>Competitive<br>Travel<br>Travel<br>Travel | 537-325-5685            |

2. Now that the player has been added you will go to "Roster Builder" and select the Event, followed by the "Guest" Tab. (or Club Pass).

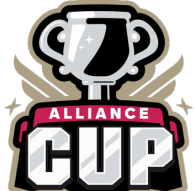

| ©GotSport                           | ≡ Roster Builder                                                                                                    | ≊ <b>⊾ ⊠</b> • • M                           |
|-------------------------------------|----------------------------------------------------------------------------------------------------|----------------------------------------------|
|                                     | Club Management Teams - Registration Match Minutes                                                                                                |                                              |
| Jordi Garcia                        | MAMBAFC / Roter Builder                                                                                                    | 2022 Memorial Tournament (05/28/2022) Submit |
| Dashboard >                         | Roster Builder Find an Event Q. Add Roster Season 0                                                                                               |                                              |
| 👹 Users 💦 🗲                         | Player Last Name                                                                                                    |                                              |
| Association >                       | Search Y Add Filter (1) Save Search                                                                                                    | Clear                                        |
| # Venues >                          | 2022 Memorial Tournament Players (344) Coaches Managers                                                                                           | s Registered Teams/Rosters                   |
| Communications                      | Start Date:         05/28/2022         Collendar Year         Apply           Seasonal Year:         20/21         Hide Rostered: •         Apply |                                              |
| E Club Management                   | Primary Club Pass Guest                                                                                                    | A 3. Aguilar, Steven P ★ ···                 |
| Dashboard                           | ← Previous 1 2 3 4 5 6 7 Next →                                                                                                    | 🔺 4. Allison, Tyler P 🗙                      |
| Team Registrations                  | P S CP Name Gender Level Group DOB                                                                                                    | 🔺 5. Bravo, Johnny P 🗙 ***                   |
| Forms And Requests                  | 1 0 0 • + Abbott, Mez Pensio 1 - Division 1 Uts 2005-07-12                                                                                        | A 6. Buchanan, Jason 23 Defender G X ····    |
| Toma And Nequeera                   |                                                                                                    | A 8 Elonican Seamue                          |
| leams                               | 0 0 0 🗌 🚽 Abdou, Noah 🛛 📶 Competitive 🛛 🗤 2008-05-12                                                                                              | A 9, Iverson, Allen P X ···                  |
| Players                             | 1 0 0 - + Abshire, Nina Femsio Competitive U15 2006-01-23                                                                                         | 🔺 10. Lastick Lelion, Beulah P 🗙             |
| Managers                            |                                                                                                    | 🛦 11. Lawrence, Johnny P 🗙 ***               |
| Coaches                             | 0 0 _ + Aguilar, Steven Academy 2007-11-27                                                                                                    | 🔺 12. Longbottom, Neville P 🗙                |
| Roster Builder                      | 1 0 0 🗋 🕂 Allison, Tyler 🚺 Travel U19 2002-11-02                                                                                                  | A 13. Marquez, Melannie P X ····             |
|                                     |                                                                                                    | A 14. Marquez, Melody P ×                    |
|                                     | U U U Li 🌵 Alvarado, Allelli Temalo Travel U19 2002-12-29                                                                                         | A 15. Marquez, Aracely P X ····              |
|                                     | 0 0 0 🗋 🕂 Alvarado, Joshua Maxo Competitive 🖽 2007-03-30                                                                                          | A 17. McHugh, Eather P X ***                 |
| https://system.gotsport.com/org/mam | balc/forms_and_requests duarrar_Alandra Compatiblya 2002.08-18                                                                                    | ▲ 18. Moreno, Blanca P ×                     |

3. When you drag the player from the guest pool to the team's roster, a box will appear asking for the Position and Jersey number, the status will automatically be set to "G" for the guest. or "CP" for Club Pass.

| ୖୣଢ଼ଡ଼   | =                     | Roste                                              | r Build   | er               |                          |        |                         |            |            |   |            |                              |        | 30      | * * 20   | Q       |        |
|----------|-----------------------|----------------------------------------------------|-----------|------------------|--------------------------|--------|-------------------------|------------|------------|---|------------|------------------------------|--------|---------|----------|---------|--------|
|          | Club M                | lanagen                                            | ent       | Teams            | - Registration Match Min | utes   | New Roster              |            |            |   | ×          |                              |        |         |          |         |        |
|          | маме                  | BAFC /                                             | Roster E  | uilder           |                          |        | Position                | Position   |            |   |            | morial Tournament (05/28/202 | 2)     |         |          | ~       | Submit |
| 8        | Ros                   | Roster Builder Find an Event Q Add Roster Season O |           |                  |                          |        | Defender                | Defender ~ |            |   | -          |                              |        |         |          |         |        |
| *        | Player Last Name 🗸 Is |                                                    |           |                  |                          | ▼ Is   | 23                      |            |            |   |            |                              |        |         | 1        | 3       |        |
| *        | Se                    | earch                                              | r Add Fil | ter (1)          |                          |        | Status                  |            |            |   |            |                              |        |         |          |         | Clear  |
| Q        | 20)<br>Str            | 22 Mem<br>art Date                                 | orial To  | ımamer<br>8/2022 | Colordar Van             |        | G                       |            |            |   |            | d Teams/Rosters              |        |         |          | 🖺 All R | isters |
|          | Se                    | asonal                                             | fear:     | 20/21            |                          |        | Add Player              |            |            |   |            |                              |        |         |          |         |        |
|          |                       |                                                    |           |                  |                          | _      |                         | _          |            |   |            |                              |        |         |          |         |        |
| E .      | 0                     | 0                                                  | 0         |                  | + BROWN, JEFFREY         | Malo   | Primera                 | U18        | 2003-07-24 |   |            | Coach/Manager Name           |        |         |          |         |        |
| *        | 0                     | 0                                                  | 0         |                  | + Browns, John           | Malo   | Recreational Birth Year | U13        | 2008-07-21 |   |            | 1. Bryant, Kobe              | Coa    | ch      | Primary  | ×       |        |
| 8        | 0                     | 0                                                  | 0         |                  | + Buchanan, Stanley      | Male   | Competitive             | U12        | 2009-06-08 | - |            | 2. Popolizio, Dominic        | Coa    | ch      | Primary  | ×       |        |
| D        | 0                     | 0                                                  | 0         |                  | + Buchanan, Madison      | Female | Competitive             | U14        | 2007-08-11 | - | P          | layer Name                   | Jersey | Positio | n Status |         |        |
| <u> </u> |                       |                                                    |           |                  |                          |        |                         |            |            | - | <u>A</u> 1 | Abbott, Merri                |        |         | Р        | ×       |        |
|          | 0                     | 0                                                  | 0         |                  | 🕂 Buchanan, Stefanie     | Female | Competitive             | Open       | 1983-03-09 |   | <u>A</u> 2 | Abshire, Nina                |        |         | Р        | ×       |        |
| 4        | 0                     | 0                                                  | 0         |                  | + Buchanan, Christine    | Male   | Competitive             | UI2        | 2009-04-07 | - | <u>A</u> 3 | . Aguilar, Steven            |        |         | Р        | ×       |        |
| ×        |                       |                                                    |           |                  |                          |        |                         |            |            |   | A 4        | . Allison, Tyler             |        |         | P        | ×       |        |
|          | 0                     | 0                                                  | 0         |                  | Buchanan, Jason          | Malo   | Competitive             | U11        | 2010-09-13 |   | A 5        | Bravo, Johnny                |        |         | P        | ×       |        |
| _        | 0                     | 0                                                  | 0         |                  | + Buchanan, Me           | Mile   | Competitive             | UI2        | 2009-07-05 |   | A 6        | Elepideo Seemus              |        |         | P        | ×       |        |
| 8        |                       |                                                    |           |                  |                          |        |                         |            |            | - | A 8        | Iverson Allen                |        |         | P        | () s    | upport |
|          | 0                     | 0                                                  | 0         |                  | + Buchanan, Jay          | Male   | Competitive             | Uta        | 2008-01-01 |   | -          | Lookal Lakes Builds          |        |         |          |         |        |

4. Now you will see the player on the roster.

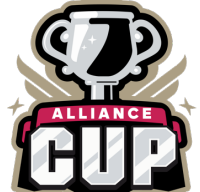

| ୖୣଡ଼ଡ଼ | =                                                                                   | E Ro  | oster   | Builde    | r       |                       |        |                |                        |            |          |                                     |          | 85       | L 20 | Q  | 8      |
|--------|-------------------------------------------------------------------------------------|-------|---------|-----------|---------|-----------------------|--------|----------------|------------------------|------------|----------|-------------------------------------|----------|----------|------|----|--------|
|        | Clu                                                                                 | Mana  | igeme   | int       | Teams · | Registration Match Mi | inutes |                |                        |            |          |                                     |          |          |      |    |        |
|        | MAMBA FC / Roster Builder                                                           |       |         |           |         |                       |        |                |                        |            | 20       | 22 Memorial Tournament (05/28/2022) |          |          |      | ~  | Submit |
| æ      | Roster Builder Find an Event Q Add Roster Season O                                  |       |         |           |         |                       |        |                |                        |            |          |                                     |          |          |      |    |        |
| *      |                                                                                     | Play  | or Last | Name      |         |                       | ♥ Is   |                | •                      |            |          |                                     |          |          | •    |    |        |
| 4<br>4 |                                                                                     | Searc | T       | Add Filte | r (1)   | ave Search            |        |                |                        |            |          |                                     |          |          |      |    | Clear  |
| Q      | Co 2022 Memorial Tournament Players (344) Coaches Managers Registered Teams/Rosters |       |         |           |         |                       |        |                |                        |            |          |                                     | E All Re | osters   |      |    |        |
| 8      |                                                                                     | Seaso | nal Ye  | bar: 2    | 0/21    |                       |        |                | Hide Rostered: - Apply |            |          | 2. Abshire, Nina                    | ()       | -        | Ρ    | ×  | -      |
| -      |                                                                                     |       |         |           |         |                       |        |                |                        |            |          | 3. Aguilar, Steven                  |          |          | P    | *  |        |
|        |                                                                                     | - Pro | vioue   | 1234      | 5 6 7 M | wt                    |        |                |                        |            |          | 5. Bravo, Johnny                    | -        |          | P    | ×  |        |
| *      |                                                                                     | - 110 | vious   | 1204      | 50714   |                       |        |                |                        |            | A        | 6. Buchanan, Jason                  | 23       | Defender | G    | ×  |        |
| -      |                                                                                     | Р     | S       | CP        |         | Name                  | Gender | Level          | Group                  | DOB        | A        | 7. Cassman, Noah                    |          |          | Ρ    | ×  |        |
|        |                                                                                     | 1     | 0       | 0         |         | + Abbott, Merri       | Female | 1 - Division 1 | U16                    | 2005-07-12 | <b>A</b> | 8. Finnigan, Seamus                 | - ()     |          | Р    | ×  |        |
| D      |                                                                                     | 0     | 0       | 0         | _       | - Abdou Nosh          |        | Competitive    |                        | 2008-05-12 | <u>A</u> | 9. Iverson, Allen                   |          | -        | Ρ    | ×  | -      |
| ~      |                                                                                     | 0     | 0       | 0         | 0       | + Abdou, Noan         | Male   | Competitive    | 013                    | 2008-03-12 | <b>A</b> | 10. Lastick Lelion, Beulah          |          |          | Р    | ×  | -      |
| -      |                                                                                     | 1     | 0       | 0         |         | + Abshire, Nina       | Female | Competitive    | U15                    | 2006-01-23 | <b>A</b> | 11. Lawrence, Johnny                |          |          | Р    | ×  |        |
| ÷      |                                                                                     |       |         | -         | _       |                       | _      |                | _                      |            | <b>A</b> | 12. Longbottom, Neville             |          |          | Р    | ×  | -      |
|        |                                                                                     | 1     | 0       | 0         |         | + Aguilar, Steven     | Malo   | Academy        | U14                    | 2007-11-27 | A        | 13. Marquez, Melannie               |          |          | Р    | ×  | -      |
|        |                                                                                     | 1     | 0       | 0         |         | + Allison, Tyler      | Male   | Travel         | U19                    | 2002-11-02 |          | 14. Marquez, Melody                 |          |          | P    | ×  |        |
| -      |                                                                                     |       |         |           |         |                       |        |                |                        |            |          | 15. Marquez, Aracely                |          |          | P    | ×  |        |
|        |                                                                                     | 0     | 0       | 0         |         | Alvarado, Alleli      | Female | Travel         | U19                    | 2002-12-29 |          | 17. McHuob Eather                   |          |          | P    |    | upport |
|        |                                                                                     | 0     | 0       | 0         |         | + Alvarado, Joshua    | Male   | Competitive    | U14                    | 2007-03-30 |          | 18. Moreno, Bianca                  |          |          | P    | ×. |        |

Next, upload your documents. Player passes and medical releases. Click on the Team Registrations Tab followed by the Alliance Cup

| 皆 Team    | Rosters      | Team Registrations | Messages |
|-----------|--------------|--------------------|----------|
| Event     |              |                    |          |
| Search Ev | vent Name    |                    | Search   |
|           |              |                    |          |
| Team Re   | egistrations |                    |          |

Click on the "Registration" Tab followed by the Orange "Edit" option

| Team Registration - Tournament Test Team |                 |             |        |              |  |  |  |  |  |
|------------------------------------------|-----------------|-------------|--------|--------------|--|--|--|--|--|
| <li>Info</li>                            | Registration    | 🚍 Billing   | Roster | 🛗 Scheduling |  |  |  |  |  |
| Registr                                  | ation Form Answ | vers Edit 🥒 |        |              |  |  |  |  |  |

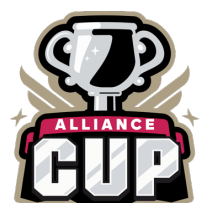

Upload documents, scroll to the bottom, and save. All uploads can be replaced and are editable

|                                                                                                    | 🖋 Edit 🗊 Delete |
|----------------------------------------------------------------------------------------------------|-----------------|
| Please upload the following documents for Roster verification:                                        |                 |
| Passes - One pdf - individual uploads will not be accepted                                            |                 |
| • Guest Player Form - If apolicable                                                                   |                 |
| Guest Player Pass - If applicable                                                                     |                 |
|                                                                                                    | Page: 1         |
|                                                                                                    |                 |
|                                                                                                    |                 |
|                                                                                                    |                 |
| Basese - Oss adfastiv Individual assess will act he assested astronomical assess                      |                 |
| Passes - One pur only, individual passes will not be accepted. If tall is billion                     |                 |
|                                                                                                    |                 |
| Chose File No file chosen                                                                             |                 |
|                                                                                                    |                 |
|                                                                                                    | Page: 1         |
|                                                                                                    |                 |
|                                                                                                    |                 |
| Guest Player Form (if applicable) - Must be the same affiliation as your official roster Read Condete |                 |
|                                                                                                    |                 |
| Chases Elle No fie obsers                                                                             |                 |
| Chouse rie wo lie chusen                                                                              |                 |
|                                                                                                    | Bager 1         |
|                                                                                                    | Page: 1         |
|                                                                                                    |                 |
|                                                                                                    |                 |
| Guest Player Pass (if applicable) - Must be the same affiliation as your team passes 🗾 Edit           |                 |
|                                                                                                    |                 |
| Choose File No file chosen                                                                            |                 |
|                                                                                                    |                 |
|                                                                                                    | Page: 1         |
|                                                                                                    |                 |

We will print game cards 24 hours before the first game - please ensure your rosters are correct by this point. If you have any late changes, arrive 1.15 hours before your first game to adjust with your site director. Bring your official roster, any guest player forms/passes, and your laminated passes.

Once your documents have been approved, no further action is required. For team check-in with the referee, you will require your laminated passes only (it is recommended that you have a copy of your official roster should there be a query).

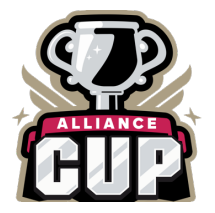

Additional information:

- **1.** All FYSA players must be age verified in GotSport no exceptions. All FYSA passes must have a valid headshot no exceptions
- All players must be included on the roster can be handwritten in (Name, Date of Birth, and Pass number if the guest player is from OUTSIDE the club)
- 3. All coach and bench staff personnel must have a laminated pass with the same affiliation/club as the roster/player passes
- 4. Guest players **within** the club must be pre-printed on the roster. A guest player form is **NOT** required
- 5. Uniform jersey numbers are required for all players.
- 6. Player Passes Upload: required for each player, coach, assistant coach, and manager (Front Copy Single Version Maximum 8 per page No single passes accepted).
- 7. Guest Player Forms must be completed in compliance with the sanctioning body that has issued the player passes. Please contact your club registrar for guidance.
  - 1. FYSA only electronically generated forms from within GotSport digitally signed by the loaning and accepting club will be accepted. **No exceptions.** 
    - 1. FYSA contact your club administrator for guidance
    - 2. US Club https://usclubsoccer.org/forms-documents/
  - **2.** Guest players must be affiliated with the same association i.e., US Club with US Club. Playing FYSA with a US Club pass or vice versa is not possible.
- 8. State Permission to Travel for all teams outside of Florida. This does not apply to US Club rosters.